馬光恩 2006-08-07 发表

## S8500产品接口板CPU利用率过高问题处理方法

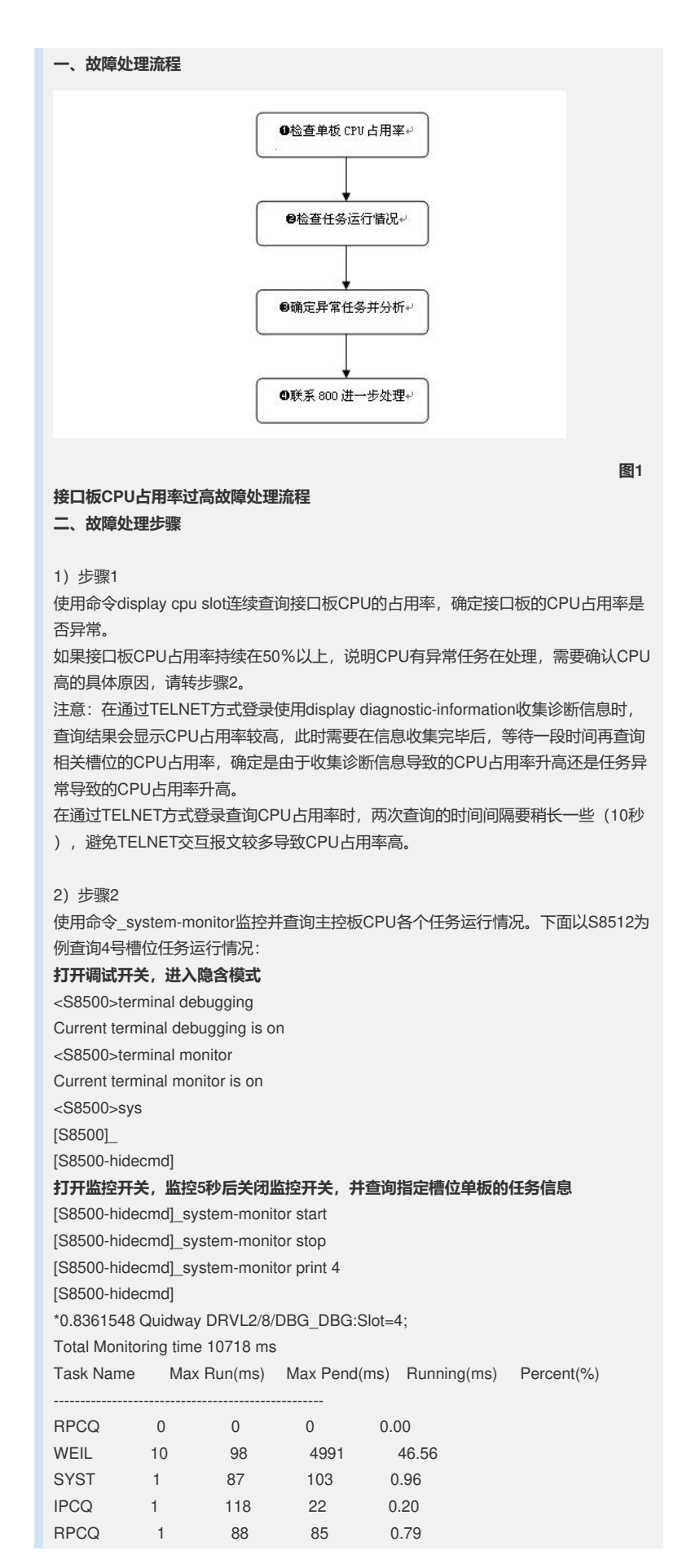

| MDCT                                       | 1  | 98   | 39   | 0.36  |  |
|--------------------------------------------|----|------|------|-------|--|
| MDCR                                       | 0  | 0    | 0    | 0.00  |  |
| VP                                         | 0  | 0    | 0    | 0.00  |  |
| STND                                       | 0  | 0    | 0    | 0.00  |  |
| INFO                                       | 0  | 5087 | 0    | 0.00  |  |
| SOCK                                       | 1  | 188  | 18   | 0.16  |  |
| VMON                                       | 0  | 0    | 0    | 0.00  |  |
| MPM                                        | 0  | 0    | 0    | 0.00  |  |
| *0.8362153 Quidway DRVL2/8/DBG_DBG:Slot=4; |    |      |      |       |  |
| RPR                                        | 1  | 98   | 44   | 0.41  |  |
| DEV                                        | 1  | 173  | 31   | 0.28  |  |
| IFCB                                       | 0  | 0    | 0    | 0.00  |  |
| HAND                                       | 1  | 1061 | 2    | 0.01  |  |
| PRX0                                       | 87 | 13   | 4522 | 42.19 |  |
| PRX1                                       | 0  | 0    | 0    | 0.00  |  |
| BOTT                                       | 1  | 2101 | 2    | 0.01  |  |
| zhTx                                       | 4  | 189  | 394  | 3.67  |  |
| ISRL                                       | 1  | 98   | 89   | 0.83  |  |
| L2ST                                       | 1  | 98   | 94   | 0.87  |  |
| L2Ma                                       | 1  | 4990 | 33   | 0.30  |  |
| L2Ch                                       | 0  | 0    | 0    | 0.00  |  |
| L2PS                                       | 4  | 1058 | 45   | 0.41  |  |
| DL3                                        | 0  | 0    | 0    | 0.00  |  |
| dgsd                                       | 0  | 0    | 0    | 0.00  |  |
| DIAG                                       | 1  | 1061 | 2    | 0.01  |  |
| QACL                                       | 1  | 98   | 95   | 0.88  |  |
| L3MC                                       | 1  | 98   | 98   | 0.91  |  |
|                                            |    |      |      |       |  |

```
3) 步骤3
```

根据步骤2的查询结果,进行故障分析。

接口板任务信息查看和主控板相同,需要分析哪些任务导致接口板CPU异常。 下面介绍一些常见导致主控板CPU高的任务及处理方法:

PRX0,接口板收包任务。该任务占用率高,说明极有可能受到ARP、IP等报文攻击, 需要对上CPU的报文进行分析。在1235或者1270之后的版本,可以通过cpu-mirror命 令把CPU收到的报文镜像到物理端口,然后再通过PC抓包分析,确定攻击源,并且采 用ACL过滤等方式切断攻击源。

[S8500]cpu-mirror slot 2 mirrored-to e2/1/1

注意: 该命令在1226-1233版本和1265-1269版本存在致命缺陷,请不要使用;在其他版本中使用该命令抓包完成后请立即通过undo命令关闭该功能。

如果无法使用该命令,建议收集CPU异常的接口板收到协议报文的情况,主要是两个 命令\_txerr display slot <slot\_num> clear和\_rxpkt slot <slot\_num> length <len\_ num> numbers <num>, 特别是\_rxpkt slot <slot\_num>, 建议收集上送CPU的报 文数目不低于1000个。

在收集如上信息前,需要记住保存收集的信息。建议收集信息时按照如下步骤收集, 且\_txerr display slot <slot\_num> clear至少执行5次:

<Quidway>sys

<Quidway>system-view

System View: return to User View with Ctrl+Z.

[Quidway]en\_diag

WARNING: Commands under this mode, especially for flash and nvram, may be dest ruc

tive, so you must save your configuration first and use them with guidance of pr ofessional men.

[Quidway-testdiag]\_txerr display slot 3 clear

Tx queue status:

TxResPkt=0 TxResBf=0 TxResFailPkt=0

Tx queue status:

TxQueLen=0TxQuePtr=1642TxTaskPtr=1642TxInQueueErr=0

Rec int statistics: intGenScan =612387 616 624 632 0 584 616 624 632 0 584

4)步骤4 如果无法确定任务占用率高属于正常现象还是存在异常,请联系800进一步处理。